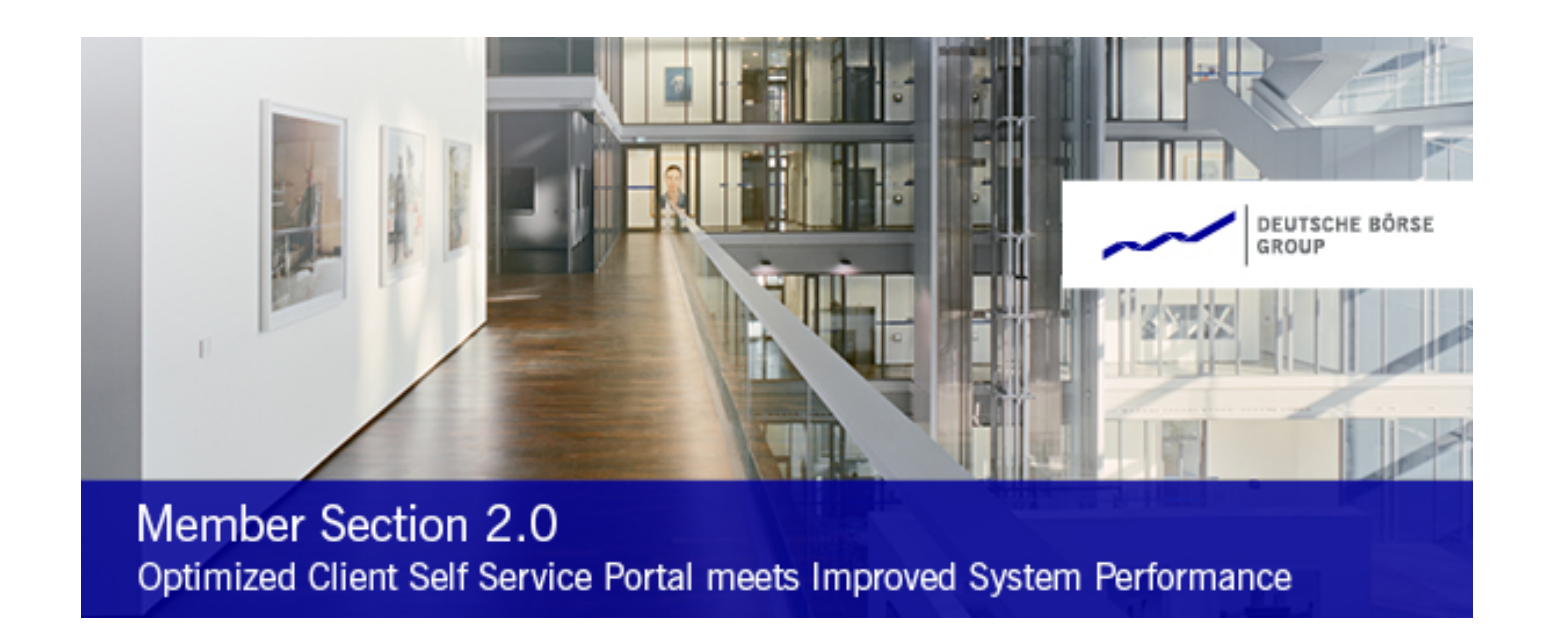

Deutsche Börse Group

# Company Contacts: How to assign a Contact Type

Version 1.0

| Deutsche Börse AG            |             |
|------------------------------|-------------|
| How to assign a Contact Type | Version 1.0 |
| Member Section               | 03/2021     |
|                              | Page 1      |

# Contents

| Introduction – Company Contacts                                     | . 2                                                                                                    |
|---------------------------------------------------------------------|----------------------------------------------------------------------------------------------------|
| 1.1 User Roles                                                      | . 2                                                                                                    |
| 1.2 Contact Types                                                   | .3                                                                                                    |
| Contact Type Maintenance                                            | .6                                                                                                    |
| 2.1 How to assign a Contact Type as an User                         | .6                                                                                                    |
| 2.2 How to assign a Contact Type as a Central Coordinator on behalf | .8                                                                                                    |
|                                                                     | Introduction – Company Contacts<br>1.1 User Roles<br>1.2 Contact Types<br>Contact Type Maintenance<br>2.1 How to assign a Contact Type as an User<br>2.2 How to assign a Contact Type as a Central Coordinator on behalf |

## Document Version Management

| Version | Date          | Overview of changes |
|---------|---------------|---------------------|
| 1.0     | 09 March 2021 |                     |

# Support

| Team                           | E-Mail                                 | Telephone          |
|--------------------------------|----------------------------------------|--------------------|
| Member Section Support<br>Team | member.section@deutsche-<br>boerse.com | +49 69 211 1 78 88 |

Deutsche Börse AG

How to assign a Contact TypeVersion 1.0Member Section03/2021Page 2

### 1. Introduction – Company Contacts

This manual is intended to explain what Company Contacts are, what the differences between User Roles and Contact Types are, which different Contact Types exist as well as how to assign a Contact Type to an existing user account.

"Company Contacts" serve as an overview of a certain group of Member Section users within your company. We differentiate between "User Roles" which are users who have certain permissions and responsibilities within the Member Section and "Contact Types" who serve as main contacts for specific topics for Deutsche Börse Group. The "Company Contacts" application also enables you to maintain yourself as a "Contact Type".

**Attention:** As a Central Coordinator, please ensure that you have set up the relevant Contact Types in line with Deutsche Börse's Clearing conditions and the admission requirements of your market.

#### 1.1 User Roles

Registered users can be assigned different "User Roles" based on certain permissions, which enables the user to access specific services to perform relevant tasks, e.g. approving requests and registrations, within the Member Section. "User Roles" cannot be maintained via "Company Contacts". Permission can be requested during the registration process or via "My Profile" by the user, which requires an approval by the relevant Central Coordinator (CC) via "Task" or the Central Coordinator (CC) can assign permissions via "Portal User Administration".

Having an overview of these "User Roles" can be helpful for you, if you wish to proceed with certain workflows or want to know relevant status and who in your company can support you with a service you want to use in the Member Section.

| Company<br>Contact             | User Role | Created by                    | Description                                                                                                    |
|--------------------------------|-----------|-------------------------------|----------------------------------------------------------------------------------------------------|
| Central<br>Coordinator<br>(CC) | User Role | Deutsche Börse<br>Group (DBG) | The Central Coordinator (CC) is the<br>main contact for all market-related<br>issues and responsible for the in-<br>house distribution of all market<br>information. The CC also<br>administrates the user accounts<br>and permissions within the Member<br>Section. |
| Deputy                         | User Role | Central Coordinator<br>(CC)   | The Central Coordinator (CC) can<br>assign deputies who is then able to<br>approve registrations and maintain                                                                                                    |

The following User Roles are displayed under "Company Contacts":

#### How to assign a Contact Type Member Section

Version 1.0 03/2021 Page 3

|                                     |                                                                                |                                    | permission requests of the responsible area of the relevant CC.                                                                                                    |
|-------------------------------------|--------------------------------------------------------------------------------|------------------------------------|----------------------------------------------------------------------------------------------------|
| Admission<br>Administrator          | User Role based on<br>permission<br>"Admission Admin for<br>Trader, QBO, QCS"  | Permission requires<br>CC approval | The Admission Administrator is<br>entitled to register Traders at Eurex<br>and Frankfurt Stock Exchange,<br>Qualified Backoffice staff (QBO)<br>and Qualified Clearing Staff (QCS)<br>at Eurex Clearing. |
| User ID<br>Maintainer               | User Role based on<br>permission "GUI User<br>ID Maintenance"                  | Permission requires<br>CC approval | The User ID Maintainer<br>administrates User IDs for the<br>Trading or Clearing systems.                                                                                                    |
| Technical<br>Connection<br>Approver | User Role based on<br>permission "Approval<br>Technical Connection<br>Request" | Permission requires<br>CC approval | The Technical Connection Approver<br>has the permission to approve<br>technical connection request.                                                                                                    |
| Technical<br>User<br>Administrator  | User Role based on<br>permission "Self<br>Service Certificate<br>Admin"        | Permission requires<br>CC approval | The Technical User Administrator<br>has the permission to administrate<br>all self-service certificates.                                                                                                 |

#### 1.2 Contact Types

Deutsche Börse Group needs you to provide specific contacts within your company that can be contacted for specific topics. To distinguish between the different "Company Contacts", each is assigned a "Contact Type". A "Contact Type" has no responsibilities to perform certain tasks in the Member Section and purely serves as a contact for Deutsche Börse Group for specific topics. The responsibility or access to services within the Member Section is based on permissions which are linked to User Roles.

Having an overview of these "Contact Types" can be helpful for you to know who in your company is contacted for specific topics by Deutsche Börse Group.

In order to ensure compliance with the General Data Protection Regulation EU 2016/679 ("GDPR"), those contact types that were listed within the "Contacts" area of the former Member Section but did not have a connection to an existing and active user account could not migrated to the new Member Section that went live on 1 February 2021. Even though the Contact Types which were not migrated still serve as a main contact for these specific topics for Deutsche Börse Group. If you wish to have a list of all Contact Types which are still existent but not migrated, send an email to

<u>member.section@deutsche-boerse.com</u>. Please be informed that these requests are only accepted by the Central Coordinator (CC) and are also only provided to the Central Coordinator (CC).

Contact Types which have a connection to an existing and active user account were migrated and are shown in the new Member Section under "Company Contacts".

| Deutsche Börse AG            |             |
|------------------------------|-------------|
|                              |             |
| How to assign a Contact Type | Version 1.0 |
| Member Section               | 03/2021     |
|                              | Page 4      |
|                              |             |

Thus, Deutsche Börse Group needs you to assign the above-mentioned Contact Types which were not migrated, if applicable. This can be done either by the Central Coordinator (CC) or by the users themselves who are registered with the Member Section.

**Please be aware:** Multiple Contact Types can be assigned to a single Company Contact, i.e. a person can be the Compliance Contact as well as the Regulatory Contact. Also, multiple Company Contacts can be assigned the same Contact Type, i.e. person 1 and person 2 can both be a Compliance Contact.

Detailed information on the different Contact Types can be seen in the table below. Explanations on how to assign a Contact Type to an existing user account are given in chapter 2.

The following Contact Types can be maintained; each Contact Type requires a selection of a subcategory:

| Contact Type                                | Description                                                                                                    | Sub-Category                                                                                                    |
|---------------------------------------------|----------------------------------------------------------------------------------------------------|----------------------------------------------------------------------------------------------------|
| Compliance<br>Contact                       | The Compliance Contact is the relevant contact for compliance-regulated topics.                                                                                                    | Cash Market<br>Eurex<br>Eurex Clearing<br>Eurex Repo<br>Eurex STS (Buy-In<br>Agent)                                                                                                    |
| Regulatory<br>Contact                       | The Regulatory Contact is the relevant contact for regulatory topics (e.g. MiFID II / MiFIR) to guarantee the fulfilment of regulatory requirements.                                                                                                    | Regulatory Coordinator<br>MIFID II / MIFIR<br>Contact                                                                                                    |
| KYC ("Know<br>Your<br>Customer")<br>Contact | The KYC Contact is the relevant contact for providing<br>KYC information for all business relationships with Eurex<br>Clearing AG, Eurex Frankfurt AG, Frankfurt Stock<br>Exchange and Eurex Repo GmbH. KYC information<br>includes all information to comply with KYC<br>requirements, especially those related to funding of<br>terrorist activities and money laundering. | Cash Market<br>Eurex<br>Eurex Clearing<br>Eurex Repo<br>Eurex STS (Buy-In<br>Agent)                                                                                                    |
| Trading<br>Contact                          | The Trading Contact is the relevant contact for Extended<br>Trading Hours T7 and Buy-Ing Agent Operation B7.                                                                                                    | Buy-in Operation B7<br>Extended Hours Trading<br>T7                                                                                                    |
| Clearing<br>Contact                         | The Clearing Contact is the relevant contact for<br>Emergency Contact for Eurex Clearing or DMP<br>Coordinator for the Clearing House in the event of a<br>Clearing Member default.                                                                                                    | Cash Management<br>CLS Contact (primary)<br>CLS Contact<br>(secondary)<br>Collateral Management<br>Derivatives Clearing<br>Default Management -<br>DMP Coordinator<br>Default Management -<br>DMP Coordinator<br>Deputy |

## How to assign a Contact Type Member Section

Version 1.0 03/2021

Page 5

|                      |                                                                                                    | Emergency Contact<br>Extended Hours<br>Clearing<br>Liquidity Management<br>(primary)<br>Liquidity Management<br>(secondary)<br>Risk Management |
|----------------------|----------------------------------------------------------------------------------------------------|----------------------------------------------------------------------------------------------------|
|                      |                                                                                                    | Securities Clearing                                                                                                    |
| Release<br>Contact   | The Release Contact is the relevant contact for release-<br>relevant topics (e.g. connection test, simulation and<br>migration). | Connection Test<br>Responsible<br>Project Coordinator<br>Simulation SPOC<br>Technical Contact                                                  |
| Technical<br>Contact | The Technical Contact is the relevant contact for topics regarding technical connectivity.                                       | The technical contact is<br>the contact which is<br>selectable for Incident<br>Tickets and<br>Connectivity Requests                            |

 Deutsche Börse AG
 Version 1.0

 How to assign a Contact Type
 03/2021

 Member Section
 Page 6

#### 2. Contact Type Maintenance

Chapter 2.1 explains how users with an active user account to the Member Section can assign a Contact Type to themselves. Please be aware: Users are able to see the full list of Company Contacts but can only assign a Contact Type to **themselves**.

Chapter 2.2 shows how the Central Coordinator (CC) can assign a Contact Type to an existing user account on behalf.

#### 2.1 How to assign a Contact Type as a User

Click on the 'Company Contacts' tab in the navigation pane on the left side of the Member Section.

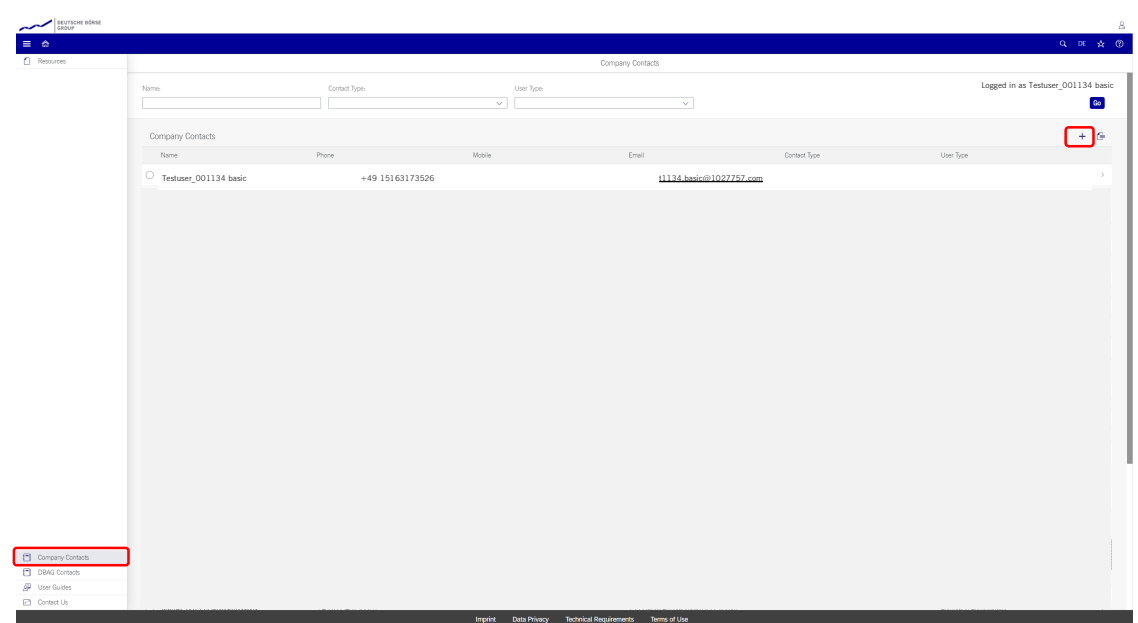

1. Click on the '+' button.

2. Your details will appear immediately. (Remember: As a user, you can only assign a Contact Type to yourself; thus, when you click on the '+', your details will appear and not somebody else's).

| Deutsche Börse AG            |             |
|------------------------------|-------------|
| How to assign a Contact Type | Version 1.0 |
| Member Section               | 03/2021     |
|                              | Page 7      |
|                              |             |

| DEUTSCHE BÖRSE   |                                                                                                    |                                                                                                    | Lonned in an Testuran 001134 baric 0 |
|------------------|----------------------------------------------------------------------------------------------------|----------------------------------------------------------------------------------------------------|--------------------------------------|
|                  |                                                                                                    |                                                                                                    | 9.00 ± 0                             |
| Resources        |                                                                                                    | Company Contacts                                                                                                    |                                      |
|                  | Testuser_001134 basic<br>1134basc@1007797.com                                                                                                    | <u>ل</u>                                                                                                    | [Delete Contact]                     |
|                  | *Tote     v       *Tota was possible     tota was possible       *Last News     base                                                                                                    | Whome 1:         U           Plane 2:         U           Makik 1:         U           Makik 2:         U           Pase:         U           Pase:         U |                                      |
|                  | CONTACT TYPES  Complexe Contract Contract Contra |                                                                                                    |                                      |
| Company Contacts |                                                                                                    |                                                                                                    |                                      |
| DBAG Contacts    |                                                                                                    |                                                                                                    |                                      |
|                  |                                                                                                    |                                                                                                    |                                      |

- 3. You can change your contact details if necessary and select the Contact Type you want to assign to yourself.
- 4. Provide the mandatory details about the Contact Type you selected, i.e. select a category and add additional contact data if necessary.
- 5. Click on the 'Save' button in the lower right corner.

| GROUP            |                                      | Lop                                                     | ged in as Testuser_001134 basit |
|------------------|--------------------------------------|---------------------------------------------------------|---------------------------------|
| ≡ ⇔              |                                      |                                                         | Q DE 🛧 🛞                        |
| Resources        | <                                    | Company Contacts                                        |                                 |
|                  | Testuser_001134 basic Delete Contact | KYC                                                     | ×                               |
|                  | 1134.basic@1027757.com               | 1/00                                                    |                                 |
|                  | GENERAL INFORMATION CONTACT TYPES    | Cash Mariet     Eurex     Eurex     Eurex     Eurex     |                                 |
|                  | •Title: Mr.                          | Euror STS (Buy-In Agent)                                |                                 |
|                  | First Name     Testuser_001134       | Polaritezya Compos Data                                 |                                 |
|                  | *Lest Name basic                     | Phone Number Mall Adress                                |                                 |
|                  | *Phone 1: Germany V 15163173526      |                                                         |                                 |
|                  |                                      |                                                         |                                 |
|                  | Mobile 2:                            |                                                         |                                 |
|                  | Prov.                                |                                                         |                                 |
|                  | filmali. 1124 basic@1027267.com      |                                                         |                                 |
|                  |                                      |                                                         |                                 |
|                  | CONTACT TYPES                        |                                                         |                                 |
|                  | Compliance >                         |                                                         |                                 |
|                  | Clearing >                           |                                                         |                                 |
|                  |                                      |                                                         |                                 |
|                  | Belease >                            |                                                         |                                 |
|                  | Trading >                            |                                                         |                                 |
|                  |                                      |                                                         |                                 |
|                  |                                      |                                                         |                                 |
|                  |                                      |                                                         |                                 |
|                  |                                      |                                                         |                                 |
| Company Contacts |                                      |                                                         |                                 |
| DBAG Contacts    |                                      |                                                         |                                 |
| ge ose quots     |                                      |                                                         | Save Cancel                     |
| _                |                                      | Immint Data Privary Terhnical Renviroments Terms of Ise |                                 |

6. Now the Contact Type has been assigned to you.

| Version 1.0 |
|-------------|
| 03/2021     |
| Page 8      |
| Page 8      |

| Corpany Contacts         Corpany Contacts           Imme         Contacts Type         Imme         Imme                                                                                                    | Contain         Contain form         Contain form                                                                      | GROUP                                                  |                       |                   |            |                        |               | Logged i   | rus restuser_oorre |
|----------------------------------------------------------------------------------------------------|----------------------------------------------------------------------------------------------------|--------------------------------------------------------|-----------------------|-------------------|------------|------------------------|---------------|------------|--------------------|
| ome       Company Contacts       Image: Contact Type       Image: Contact Type       Imag                                                                                                    | emil         Company Contacts         Contact Space         Contact Space<                                              | ŵ                                                      |                       |                   |            |                        |               |            | Q, DE ş            |
| Name         Origing         User (pice         Image: Contract.         Image: Pice (Pice (Pice | Nee         Orang (per line)           Orango (cotac)         Image (00134 bas)         Image (00134 bas) | Resources                                              |                       |                   |            | Company Contacts       |               |            |                    |
| Imme     Derived type       Company Contacts     Context Type       Name     Rame       Attached     Context Type       Name     Context Type                                                                                                    | Imme     Der lign       Imme     Imme         Imme     Rege     Male       Imme     Rege       Imme     Reg       Imme <td></td> <td></td> <td></td> <td></td> <td></td> <td></td> <td></td> <td></td>                                                                                                    |                                                        |                       |                   |            |                        |               |            |                    |
| Company Contacts <ul> <li>New</li> <li>Pare</li> <li>Malai</li> <li>Context Type</li> <li>Unit Associal 2007/07.com</li> <li>Context Type</li> <li>Unit Associal 2007/07.com</li> <li>Context Type</li> <li>Unit Associal 2007/07.com</li> <li>Context Type</li> <li>Unit Associal 2007/07.com</li> <li>Context Type</li> <li>Context Type</li> <li>Con</li></ul>                                                                                                    | Company Contacts     +       Nove     Prove     Madie     Credit     Contrade Type     Later Type       The Tradeer, 001134 halo     +     01150.2725200     DT     134 Later (101707 June)     DT                                                                                                    |                                                        | Name.                 | Contact Type:     | User Type: |                        |               |            | 0                  |
| Company Contacts         Marine         Marine         Contact Type         Marine         Contact Type         Marine         Marine         Contact Type         Marine         Marine         Mar                                                                                                    | Company Conducts         None         None         None         Conduct Type         User Type         User Type         Use                                                                                                    |                                                        |                       |                   |            |                        |               |            |                    |
| Inter         Prote         Malle         Could         Context Type         User Type           Image: 0.013/M tasic         -+913550173200         1334.basic@9027757.com         97C                                                                                                    | Inter         Page         Male         Conta         Contast (por         User (por           The Transmission         1314 access (2027)72 cont         900         900         900         900                                                                                                    |                                                        | Company Contacts      |                   |            |                        |               |            | + 1                |
| 1         1         1         1         1         1         1         1         1         1         1         1         1         1         1         1         1         1         1         1         1         1         1         1         1         1         1         1         1         1         1         1         1         1         1         1         1         1         1         1         1         1         1         1         1         1         1         1         1         1         1         1         1         1         1         1         1         1         1         1         1         1         1         1         1         1         1         1         1         1         1         1         1         1         1         1         1         1         1         1         1         1         1         1         1         1         1         1         1         1         1         1         1         1         1         1         1         1         1         1         1         1         1         1         1         1         1                                                                                                            | Technology         Description         Description         Description                                                                                                    |                                                        | Name                  | Pivna             | Mobile     | Fmail                  | Contect Turse | Litar Tena |                    |
|                                                                                                    |                                                                                                    |                                                        | Testuser 001134 basic | +49 (15163173526) | angeny.    | 1134.basio@1027757.com | KYC           |            |                    |
|                                                                                                    |                                                                                                    |                                                        |                       |                   |            |                        |               |            |                    |
|                                                                                                    |                                                                                                    |                                                        |                       |                   |            |                        |               |            |                    |
|                                                                                                    |                                                                                                    |                                                        |                       |                   |            |                        |               |            |                    |
|                                                                                                    |                                                                                                    |                                                        |                       |                   |            |                        |               |            |                    |
|                                                                                                    |                                                                                                    |                                                        |                       |                   |            |                        |               |            |                    |
|                                                                                                    |                                                                                                    |                                                        |                       |                   |            |                        |               |            |                    |
|                                                                                                    |                                                                                                    |                                                        |                       |                   |            |                        |               |            |                    |
|                                                                                                    |                                                                                                    |                                                        |                       |                   |            |                        |               |            |                    |
|                                                                                                    |                                                                                                    |                                                        |                       |                   |            |                        |               |            |                    |
|                                                                                                    |                                                                                                    |                                                        |                       |                   |            |                        |               |            |                    |
|                                                                                                    |                                                                                                    |                                                        |                       |                   |            |                        |               |            |                    |
|                                                                                                    |                                                                                                    |                                                        |                       |                   |            |                        |               |            |                    |
|                                                                                                    |                                                                                                    |                                                        |                       |                   |            |                        |               |            |                    |
|                                                                                                    |                                                                                                    |                                                        |                       |                   |            |                        |               |            |                    |
|                                                                                                    |                                                                                                    |                                                        |                       |                   |            |                        |               |            |                    |
|                                                                                                    |                                                                                                    |                                                        |                       |                   |            |                        |               |            |                    |
|                                                                                                    |                                                                                                    |                                                        |                       |                   |            |                        |               |            |                    |
|                                                                                                    |                                                                                                    |                                                        |                       |                   |            |                        |               |            |                    |
|                                                                                                    |                                                                                                    |                                                        |                       |                   |            |                        |               |            |                    |
|                                                                                                    |                                                                                                    |                                                        |                       |                   |            |                        |               |            |                    |
|                                                                                                    |                                                                                                    |                                                        |                       |                   |            |                        |               |            |                    |
|                                                                                                    |                                                                                                    |                                                        |                       |                   |            |                        |               |            |                    |
|                                                                                                    |                                                                                                    |                                                        |                       |                   |            |                        |               |            |                    |
|                                                                                                    |                                                                                                    |                                                        |                       |                   |            |                        |               |            |                    |
|                                                                                                    |                                                                                                    |                                                        |                       |                   |            |                        |               |            |                    |
|                                                                                                    |                                                                                                    |                                                        |                       |                   |            |                        |               |            |                    |
|                                                                                                    |                                                                                                    |                                                        |                       |                   |            |                        |               |            |                    |
|                                                                                                    |                                                                                                    |                                                        |                       |                   |            |                        |               |            |                    |
|                                                                                                    |                                                                                                    |                                                        |                       |                   |            |                        |               |            |                    |
|                                                                                                    |                                                                                                    |                                                        |                       |                   |            |                        |               |            |                    |
|                                                                                                    |                                                                                                    |                                                        |                       |                   |            |                        |               |            |                    |
|                                                                                                    |                                                                                                    |                                                        |                       |                   |            |                        |               |            |                    |
|                                                                                                    |                                                                                                    |                                                        |                       |                   |            |                        |               |            |                    |
|                                                                                                    |                                                                                                    |                                                        |                       |                   |            |                        |               |            |                    |
| any Grates                                                                                                    | any Consula                                                                                                    | mpeny Contacts                                         |                       |                   |            |                        |               |            |                    |
|                                                                                                    | any Connect                                                                                                    | reparty Contacts                                       |                       |                   |            |                        |               |            |                    |
|                                                                                                    | any Contrata<br>S Grana                                                                                                    | mpeny Contects<br>MG Contects                          | _                     |                   |            |                        |               |            |                    |
| any Contes<br>D Cotos<br>Guide                                                                                                    | an Gotada<br>Gordean<br>Maria                                                                                                    | mpeny Contacts<br>WG Contacts<br>er Guides             |                       |                   |            |                        |               |            |                    |
| any Granda<br>G Granda<br>G Granda<br>G Galar<br>G Galar                                                                                                    | an Orace<br>10 Maa<br>Dalas<br>14 J                                                                                                    | npany Contacts<br>NG Contacts<br>yr Guides<br>mact Lis |                       |                   |            |                        |               |            |                    |

#### 2.2 How to assign a Contact Type as a Central Coordinator on behalf

Central Coordinators can assign a Contact Type to an existing user account on behalf that is registered with the same legal entity as their own. Central Coordinators **cannot** assign a Contact Type to user accounts outside of their legal entities.

Click on the 'Company Contacts' tab in the navigation pane on the left side of the Member Section.

| DEUTSCHE BÖRSE<br>GROUP             |                                           |               |                         |                                    |              | Logged in as Te            | ast User (Parkbank AG) |
|-------------------------------------|-------------------------------------------|---------------|-------------------------|------------------------------------|--------------|----------------------------|------------------------|
| ≡ ⇔                                 |                                           |               |                         |                                    |              |                            | Q DE 🖈 🛞               |
| & Central Coordinator               |                                           |               |                         | Company Contacts                   |              |                            |                        |
|                                     |                                           |               |                         |                                    |              |                            |                        |
| Pg Technical Connection             | Name:                                     | Contact Type: | User Type:              |                                    |              |                            |                        |
| g" Tracting&Clearing Administration |                                           |               | ~                       |                                    |              |                            | 60                     |
| Company Administration              |                                           |               |                         |                                    |              |                            |                        |
| elistice                            | Company Contacts                          |               |                         |                                    |              |                            |                        |
| Resources                           | Name                                      | Phone         | Mobile                  | Email                              | Contact Type | User Type                  |                        |
|                                     | <ul> <li>Testuser_001375 basic</li> </ul> | +355 (123)    |                         | 1375.basio@1064859.com             |              | Central Coordinator Deputy |                        |
| T Groups Gatast                     |                                           |               |                         | Mon                                |              |                            |                        |
| DBAG Contacts                       |                                           |               |                         | [20/125]                           |              |                            |                        |
| P User Guides                       |                                           |               |                         |                                    |              |                            |                        |
| Contact Us                          |                                           |               |                         |                                    |              |                            |                        |
|                                     |                                           |               | Imprint Data Privacy Te | achnical Requirements Terms of Use |              |                            |                        |

1. Click on the '+' button.

| Version 1.0 |
|-------------|
| 03/2021     |
| Page 9      |
|             |

2. The list shows you every available person that belongs to your legal entity and has a Member Section user account. Use keywords to search for the specific user (e.g. Username, first name, last name) and select the user to whom the new Contact Type needs to be assigned to. Please be aware: if you as the Central Coordinator wish to assign yourself as a contact, please search and select yourself and maintain the contact types accordingly.

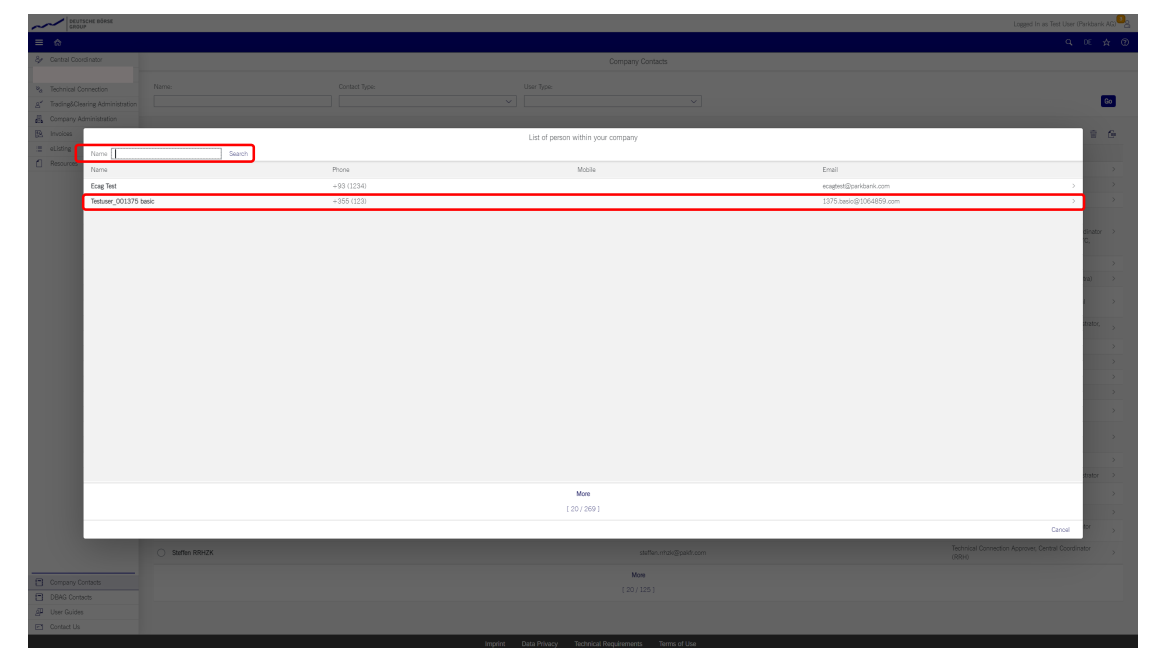

3. Please select the Contact Type you want to assign to the selected user account.

| GROUP                                                                                |                                      |                                | Logged in the Har over it and an Har |
|--------------------------------------------------------------------------------------|--------------------------------------|--------------------------------|--------------------------------------|
| = *                                                                                  |                                      |                                | Q, DE 🛧 I                            |
| Central Coordinator                                                                  | <                                    | Company Contacts               |                                      |
|                                                                                      | Testuser 001375 basic Delete Contact | Trading                        | + Add Category X                     |
| %         Technical Connection           %         Technical Classics Administration | -                                    | Martineer Day to Consultant D7 |                                      |
| Company Administration                                                               | 1375.basic@1064859.com               | Buyin Oceanins Dr              |                                      |
| Re Invites                                                                           | Cantral Contrinator Deputy           | Extended Hours Trading T7      |                                      |
| eListing                                                                             | GENERAL INFORMATION CONTACT TYPES    | Alternative Contact Data       |                                      |
| Resources                                                                            |                                      | Phone Number                   |                                      |
|                                                                                      | *Title: Ms. V                        | Mail Address                   |                                      |
|                                                                                      | First Name: Testuser_001375          |                                |                                      |
|                                                                                      | * art Name basis                     |                                |                                      |
|                                                                                      |                                      |                                |                                      |
|                                                                                      | •Phone 1: Albania V 123              |                                |                                      |
|                                                                                      | Phone 2:                             |                                |                                      |
|                                                                                      | Mobile 1:                            |                                |                                      |
|                                                                                      |                                      |                                |                                      |
|                                                                                      |                                      |                                |                                      |
|                                                                                      | Fix:                                 |                                |                                      |
|                                                                                      | *Email: 1375.basic@1064859.com       |                                |                                      |
|                                                                                      |                                      |                                |                                      |
|                                                                                      | CONTACT TYPES                        |                                |                                      |
|                                                                                      |                                      |                                |                                      |
|                                                                                      |                                      |                                |                                      |
|                                                                                      | Compliance >                         |                                |                                      |
|                                                                                      | Regulatory >                         |                                |                                      |
|                                                                                      | Release >                            |                                |                                      |
|                                                                                      | ✓ Toding >                           |                                |                                      |
|                                                                                      |                                      |                                |                                      |
|                                                                                      |                                      |                                |                                      |
|                                                                                      |                                      |                                |                                      |
|                                                                                      |                                      |                                |                                      |
|                                                                                      |                                      |                                |                                      |
|                                                                                      |                                      |                                |                                      |
| Company Contacts                                                                     |                                      |                                |                                      |
| DBAG Contacts                                                                        |                                      |                                |                                      |
| g User Guides                                                                        |                                      |                                |                                      |
| CTL Control Un                                                                       |                                      |                                | Saw Car                              |

- 4. Provide the mandatory details about the Contact Type you selected, i.e. select a category and add additional contact data if necessary.
- 5. Click on the 'Save' button in the lower right corner.

| Deutsche Börse AG            |             |
|------------------------------|-------------|
| How to assign a Contact Type | Version 1.0 |
| Member Section               | 03/2021     |
|                              | Page 10     |
|                              |             |

| Image: Company Contact         Company Contact         Company Contact         Image: Company Contact         Image: Company Contact         <                                                                                                    | DEUTSCHE BÖRSE                  |                                      |                                                    | Logged In as Test User (Parkbank Al |
|----------------------------------------------------------------------------------------------------|---------------------------------|--------------------------------------|----------------------------------------------------|-------------------------------------|
| Ockain/Control         Company Control           Instruct/Control         Todage         Company Control         Image: Company Control         Image: C                                                                                                    | = ^                             |                                      |                                                    | 0 nr 🚸                              |
| • Markadormation         Contraction         Contraction         • Markadormation         • Markadormation                                                                                                    | a Control Constitution          |                                      |                                                    |                                     |
| b. based month     Tabler     Tabler      Tabler     Tabler     Tabler     Tabler     Tabler     Tabler     Tabler     Tabler     Tabler     Tabler <td>y Centar Concinator</td> <td>&lt;</td> <td>Company Contacts</td> <td></td>                                                                                                    | y Centar Concinator             | <                                    | Company Contacts                                   |                                     |
| ************************************                                                                                                    | R Technical Connection          | Testuser_001375 basic Delete Contact | Trading                                            | + Add Category ×                    |
| Conception       Conception       CONCONCTIVES         None       None       None         Conception       None       None         Conception       None       None         None       None       None         Conception       None       None         None       None       None         Conception       None       None         None       None       None         None       None       None                                                                                                    | Trading&Clearing Administration | 127E back/0106/0E0.com               |                                                    |                                     |
| A mode       OUTERAL MORTANDO       OUTERAL MORTANDO       OUTERAL M                                                                                                    | Company Administration          | Central Coordinator Deputy           | Buy-In Operations B7                               |                                     |
| a klang         GREBAL MORNANION         CONVECT TVRS           Image:         Image:                                                                                                    | Invoices                        |                                      | Atternative Contact Data Extended Hours Trading 17 |                                     |
| I mones     mine     mine     mine     mine       mine     mine     mine     mine     mine       mine     mine     mine     mine     mine       mine     mine     mine     mine     mine       mine     mine     mine     mine     mine       mine     mine     mine     mine     mine       mine     mine     mine     mine     mine       mine     mine     mine     mine     mine       mine     mine     mine     mine     mine       mine     mine     mine     mine     mine       mine     mine     mine     mine     mine       mine     mine     mine     mine     mine                                                                                                    | eListing                        | GENERAL INFORMATION CONTACT TYPES    |                                                    |                                     |
| Image: Note: Section in the section in the sectio                  | Resources                       |                                      | Phone Number                                       |                                     |
| **Art New       Book         **Art New       Book                                                                                                    |                                 | *Title: Ms. V                        | Mail Address                                       |                                     |
| Austrum     Imm       Monu 3.     Imm       Monu 3.                                                                                                    |                                 | First Name: Testuser_001375          |                                                    |                                     |
| Works       Raxis       122         Proce &       Image: Second Second S                                                                                     |                                 | *Last Name: basic                    |                                                    |                                     |
| Wink 12       123         Pine 12       V         Pine 12       V         Main 2       V         Main 2       V         Main 2       V         Main 2       V         Main 2       V         Main 2       V         Main 2       V         Main 2       V         Main 2       V         Main 2       V         Main 2       V         Main 2       V         Main 2       V         Main 2       V         OutHort Press       V         Pine 2       V         Pine 2       V                                                                                                    |                                 |                                      |                                                    |                                     |
| Mox 3       Image: Construction of the second of the second                                          |                                 | *Phone 1: Albania v 123              |                                                    |                                     |
| Mails 1:                                                                                                    |                                 | Phone 2:                             |                                                    |                                     |
| Mails 0                                                                                                    |                                 | Mobile 1:                            |                                                    |                                     |
| CONTACT TYPES       Conving       Conving       Require       Require                                                                                                    |                                 | Metrik 2                             |                                                    |                                     |
| Wind     1373 basing 0554889 som       CONHACT IVER     Image: Construct IVER       Deving     Image: Construct IVER       Reduct     Image: Construct IVER       Reduct     Image: Construct IVER       Reduct     Image: Construct IVER       Reduct     Image: Construct IVER       Reduct     Image: Construct IVER       Reduct     Image: Construct IVER       Reduct     Image: Construct IVER       Reduct     Image: Construct IVER       Reduct     Image: Construct IVER                                                                                                    |                                 |                                      |                                                    |                                     |
| Vienai     1375. same@1054.880.ami       CONTACT TYPES       Panong       Onplanon       Opplanon       Opplanon       Relazio       Relazio       Relazio                                                                                                    |                                 |                                      |                                                    |                                     |
| CONTACT TYPES CONTACT TYPES Control Control Co |                                 | *Email: 1375.basic@1064859.com       |                                                    |                                     |
| CURINGE INPES                                                                                                    |                                 |                                      |                                                    |                                     |
| Deving     )       NC     )       Complex     )       Replatory     )       Natas     )       Natas     )       Natas     )                                                                                                    |                                 | CONTACT TYPES                        |                                                    |                                     |
| NC         2           Conjetor         3           Rajdor         3           Nasa         2           Italy         3                                                                                                    |                                 | Clearing >                           |                                                    |                                     |
| Complexes     3       Replay     3       Relation     3       Index     3                                                                                                    |                                 | I KIC >                              |                                                    |                                     |
| Raphay         >           Raiss         >           Ising         >                                                                                                    |                                 | Compliance >                         |                                                    |                                     |
| Batas         >           O bolg         >                                                                                                    |                                 | Regulatory                           | 1                                                  |                                     |
| ✓ Trading >>                                                                                                    |                                 | Rolazse >                            |                                                    |                                     |
|                                                                                                    |                                 | ✓ Teding >                           |                                                    |                                     |
|                                                                                                    |                                 |                                      |                                                    |                                     |
|                                                                                                    |                                 |                                      |                                                    |                                     |
|                                                                                                    |                                 |                                      |                                                    |                                     |
|                                                                                                    |                                 |                                      |                                                    |                                     |
|                                                                                                    |                                 |                                      |                                                    |                                     |
|                                                                                                    | Company Contacts                |                                      |                                                    |                                     |
| Consequences                                                                                                    | DBAG Contacts                   |                                      |                                                    |                                     |
| I Corpuy Contain<br>BRAG Contain                                                                                                    | User Guides                     |                                      |                                                    |                                     |
| Congay Cotas<br>Biol Const<br>Una Cotas                                                                                                    | Contact Us                      |                                      |                                                    | Save                                |

6. Now the Contact Type has been assigned to the selected user account.

| GROUP                              |                       |               |            |                        |              | Logged in a                | is Test User (Parkbank AG) |
|------------------------------------|-----------------------|---------------|------------|------------------------|--------------|----------------------------|----------------------------|
| = \$                               |                       |               |            |                        |              |                            | Q, DE 🛧 🛞                  |
| Arr Central Coordinator            |                       |               |            | Company Contacts       |              |                            |                            |
|                                    |                       |               |            |                        |              |                            |                            |
| Pa Technical Connection            | Nimi:                 | Contact Type: | User Type: |                        |              |                            | _                          |
| g" Trading&Clearing Administration |                       |               |            | ~                      |              |                            | Go                         |
| Company Administration             |                       |               |            |                        |              |                            |                            |
| Invoices                           | Company Contacts      |               |            |                        |              |                            | + 8 0                      |
| elisting                           | Name                  | Piscoa        | Mobile     | Email                  | Contact Type | User Type                  |                            |
| L nessares                         | Testuser_001376 basic | +355 (123)    |            | 1375.basic@1064859.com | Trading      | Central Coordinator Deputy | · · · · ·                  |
|                                    |                       |               |            |                        |              |                            |                            |
|                                    |                       |               |            |                        |              |                            |                            |
|                                    |                       |               |            |                        |              |                            |                            |
|                                    |                       |               |            |                        |              |                            |                            |
|                                    |                       |               |            |                        |              |                            |                            |
|                                    |                       |               |            |                        |              |                            |                            |
|                                    |                       |               |            |                        |              |                            |                            |
|                                    |                       |               |            |                        |              |                            |                            |
|                                    |                       |               |            |                        |              |                            |                            |
|                                    |                       |               |            |                        |              |                            |                            |
|                                    |                       |               |            |                        |              |                            |                            |
|                                    |                       |               |            |                        |              |                            |                            |
|                                    |                       |               |            |                        |              |                            |                            |
|                                    |                       |               |            |                        |              |                            |                            |
|                                    |                       |               |            |                        |              |                            |                            |
|                                    |                       |               |            |                        |              |                            |                            |
|                                    |                       |               |            |                        |              |                            |                            |
|                                    |                       |               |            |                        |              |                            |                            |
|                                    |                       |               |            |                        |              |                            |                            |
|                                    |                       |               |            |                        |              |                            |                            |
|                                    |                       |               |            |                        |              |                            |                            |
|                                    |                       |               |            |                        |              |                            |                            |
|                                    |                       |               |            |                        |              |                            |                            |
|                                    |                       |               |            |                        |              |                            |                            |
|                                    |                       |               |            |                        |              |                            |                            |
|                                    |                       |               |            |                        |              |                            |                            |
| Company Contacts                   |                       |               |            | More                   |              |                            |                            |
| DBAG Contacts                      |                       |               |            | [20/125]               |              |                            |                            |
| A User Guides                      |                       |               |            |                        |              |                            |                            |
| Contact Us                         |                       |               |            |                        |              |                            |                            |